PCレクチャーズ

| Acrobat Reader でタイムス                                                                                                    | タンプを追加するための初期設定                                                                                                    |                 |
|----------------------------------------------------------------------------------------------------|----------------------------------------------------------------------------------------------------|-----------------|
| 1. Acrobat Reader を開く                                                                                                    |                                                                                                    |                 |
| 3. 環境設定を押す                                                                                                    |                                                                                                    |                 |
| <ul> <li>4. 署名 を押し、「文書のタイ</li> <li><sup>環境設定</sup></li> <li>分類(6):</li> <li>フルスクリーンモード</li> <li>ページ表示</li> <li>一般</li> <li>注釈</li> <li>文書</li> <li>JavaScript</li> <li>アクセンビリティ</li> <li>アドビオンラインサービス</li> <li>インターネット</li> <li>スペルチェック</li> <li>セキュリティ</li> <li>ビキュリティ</li> <li>ビキュリティ</li> <li>ビキュリティ</li> <li>(拡張)</li> <li>トラッカー</li> <li>フォトム</li> <li>マルチメディア(従来形式)</li> <li>マルチメディアの信頼性(従来形式)</li> <li>ものさし(20)</li> <li>ものさし(20)</li> <li>しのさい(20)</li> <li>しのさい(20)</li> <li></li></ul> | <ul> <li>ムスタンプ」の項目の 詳細 を押す。</li> <li>575/10署名 <ul> <li>作成と表示方法</li> <li>・署名作成のオブションを制御</li> <li>・文書内での署名の表示方法を設定</li> </ul> </li> <li>検証 <ul> <li>・署名の検証に使用する時刻と方法を制御</li> </ul> </li> <li>D と信頼済み証明書 <ul> <li>・業名信候用する ID を作成および管理</li> <li>・文書を信頼するために使用されたりレデンシャルを管理</li> </ul> </li> <li>文書のタイムスタンプ <ul> <li>・タイムスタンプサーバーを設定</li> </ul> </li> </ul> | 詳細<br>詳細<br>詳細  |
|                                                                                                    |                                                                                                    | ОК <b>+</b> r>セ |

5.「タイムスタンプサーバー」を押し、 追加のボタンを押す、

| 🔒 サーバー設定            |        |          |       |
|---------------------|--------|----------|-------|
| ディレクトリサーバー          | 📲 📝 編集 | 🔹 🥱 取り込み | はき書 🥱 |
| タイムスタンプサーバー         | 名前     | URL      |       |
| - Innovation (1997) |        |          |       |
|                     |        |          |       |
|                     |        |          |       |
|                     |        |          |       |

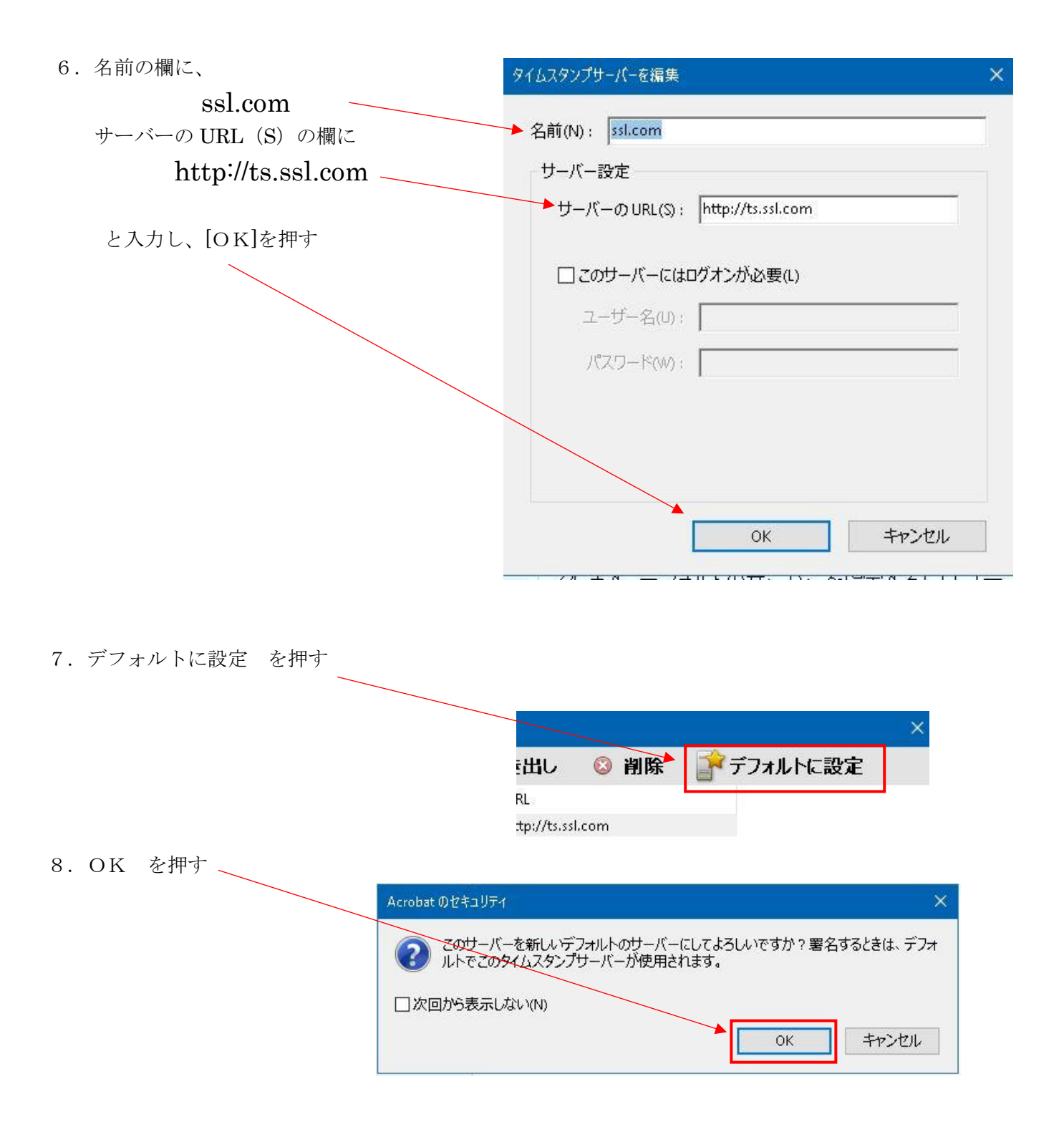

1. Acrobat Reader で、タイムスタンプを追加したい PDF ファイルを開く

| 2. | 画面左上の すべてのツール を押す     | ≡ ×=⊐-   ゐ ☆         |
|----|-----------------------|----------------------|
| 3. | 開いたメニューの最下部「さらに表示」を押す | すべてのツール 編集 変換 署名     |
|    |                       | すべてのツール ×            |
|    |                       | UL PDF を保護           |
|    |                       | E PDF を墨消し           |
|    |                       | D PDF を圧縮            |
|    |                       | 3 フォームを準備            |
|    |                       | 🖉 入力と署名              |
|    |                       | ▶ さらに表示              |
|    |                       | 入力と署名                |
| 4. | 「証明書を使用」を押す           | PDF に変換              |
|    |                       | 🐣 スタンプを追加            |
|    |                       | ふ 証明書を使用             |
|    |                       | ● 印刷工程を使用            |
|    |                       |                      |
|    |                       | = メニュー 🞧 ☆ SSD容量増加のお |
| 5. | タイムスタンプ を押す           | すべてのツール 編集 変換 署名     |
| 6. | 名前を付けて保存 の            | く 証明書を使用 ×           |
|    | 画面が開くので、任意の場所へ保存する。   | 🍙 デジタル署名             |
|    | セキュリティの確認画面が開いた場合は、   | タイムスタンプ              |
|    | OK を押す。               | ☆ 文書内のすべての署名を検証      |
|    |                       | 🚱 証明(可視署名)           |
|    |                       | ③ 証明(不可損墨名)          |